### TP-Services Web/ DNS/ Routage Server

#### Paramétrage des machines clientes et serveur

 Dans notre configuration actuelle, nous aurons une machine cliente afin d'effectuer des tests et une machine serveur ou les services seront installés.

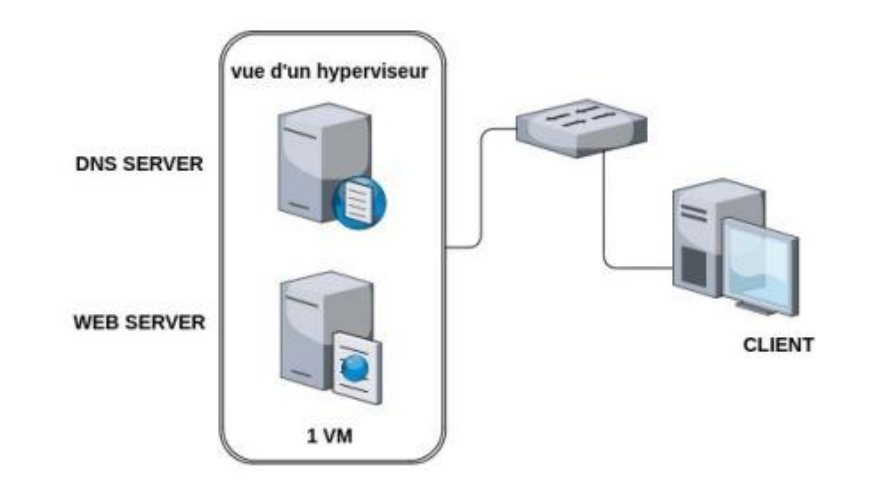

| t de Ethernet                                                                                                    | ··ə-·· |                                                                                                    |                                                                                                    |
|----------------------------------------------------------------------------------------------------|--------|----------------------------------------------------------------------------------------------------|----------------------------------------------------------------------------------------------------|
| Propriétés de Ethernet                                                                                                    | ×      | Propriétés de : Protocole Internet v                                                                                                    | ersion 4 (TCP/IPv4)                                                                                                    |
| stion de réseau                                                                                                    |        | Général                                                                                                    |                                                                                                    |
| Propriétés de : Protocole Internet version 4 (TCP/IPv4)         Général         Les paramètres IP peuvent être déterminés automatiquement si votre réseau le permet. Sinon, vous devez demander les paramètres IP appropriés à votre administrateur réseau.         Obtenir une adresse IP automatiquement <ul> <li>Obtenir une adresse IP automatiquement</li> <li>Utiliser l'adresse IP suivante :</li> <li>Adresse IP :</li> <li>192 . 168 . 203 . 5</li> <li>Masque de sous-réseau :</li> <li>Obtenir les adresses des serveurs DNS automatiquement</li> <li>Utiliser l'adresse de serveur DNS suivante :</li> <li>Serveur DNS préféré :</li> <li>192 . 168 . 203 . 5</li> <li>Serveur DNS auxiliaire :</li> <li>.</li> <li>Valider les paramètres en quittant</li> </ul> | ×      | Les paramètres IP peuvent être dél<br>réseau le permet. Sinon, vous deve<br>appropriés à votre administrateur re<br>O Obtenir une adresse IP automa<br>Utiliser l'adresse IP suivante :<br>Adresse IP :<br>Masque de sous-réseau :<br>Passerelle par défaut :<br>Obtenir les adresses des serve<br>Ottiliser l'adresse de serveur DM<br>Serveur DNS préféré :<br>Serveur DNS auxiliaire :<br>Valider les paramètres en quit | erminés automatique<br>z demander les para<br>iseau.<br>atiquement<br>192 . 168 . 20<br>255 . 255 . 25<br><br>eurs DNS automatique<br>IS suivante :<br>192 . 168 . 20<br><br>tant |
|                                                                                                    |        |                                                                                                    | OK                                                                                                    |

Ge

Obtenir une adresse IP automatiquement Otiliser l'adresse IP suivante : Adresse IP : 192 . 168 . 203 . 105 Masque de sous-réseau : 255.255.255.0 Passerelle par défaut : Obtenir les adresses des serveurs DNS automatiquement Utiliser l'adresse de serveur DNS suivante Serveur DNS préféré : 192.168.203.5 Serveur DNS auxiliaire : . Valider les paramètres en guittant Avancé... Annuler OK

Les paramètres IP peuvent être déterminés automatiquement si votre réseau le permet. Sinon, vous devez demander les paramètres IP

×

#### Installation des services DNS et Active Directory

 Nous aurons besoin des services Active Directory et DNS, il faudra donc se rendre dans le gestionnaire de serveur, puis gérer puis ajouter des rôles et fonctionnalités. On fera suivant jusqu'au choix de rôles de serveurs et on sélectionne serveur DNS et AD DS. Ensuite on poursuit l'installation et on redémarre la machine. Sélectionnez un ou plusieurs rôles à installer sur le serveur sélec

#### Rôles

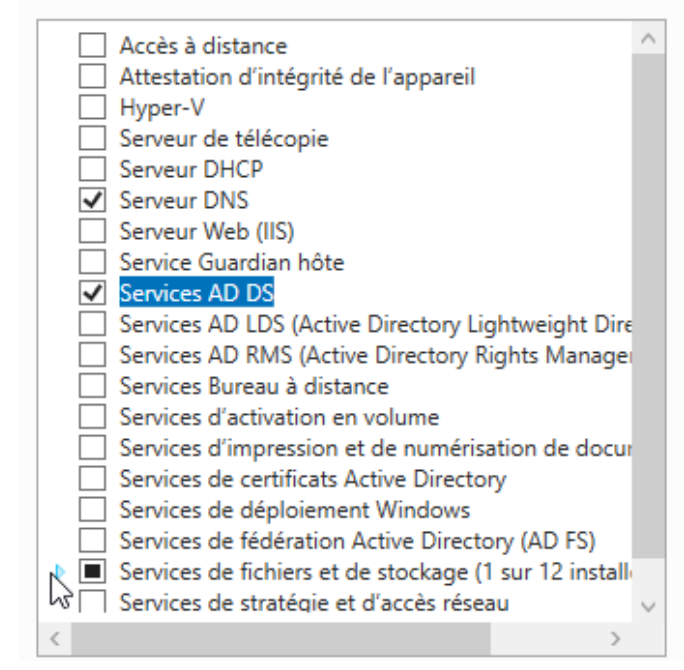

#### Promouvoir le serveur en contrôleur de domaine

 Après redémarrage, il faudra faire de ce serveur un contrôleur de domaine en appuyant sur le drapeau, puis promouvoir ce serveur en contrôleur de domaine. On mettra en nom de domaine racine « ugo2024.com ». Ensuite nous ferons suivant jusqu'au mot de passe de restauration ou l'on rentrera un mot de passe puis suivant jusqu'au nom d'utilisateur NETBIOS ou j'ai personnellement mis ugo2024 puis suivant jusqu'à l'installation finale

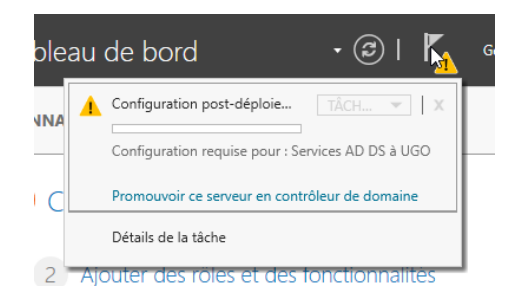

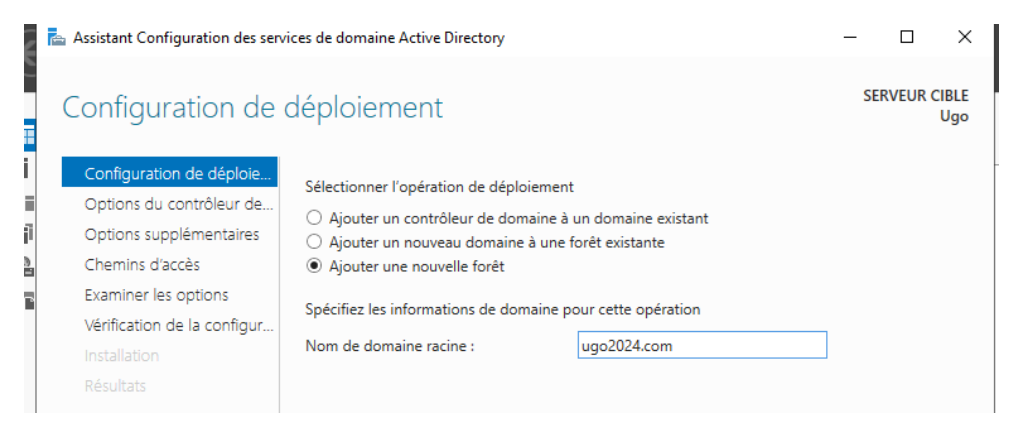

| ᡖ Assistant Configuration des sen                                                                                                    | rices de domaine Active Directory                                                                                                    |                                                                                                    | - 🗆 ×                | 1                                                                                                    |                                                                                                    |     |
|----------------------------------------------------------------------------------------------------|----------------------------------------------------------------------------------------------------|----------------------------------------------------------------------------------------------------|----------------------|----------------------------------------------------------------------------------------------------|----------------------------------------------------------------------------------------------------|-----|
| Options du contro                                                                                                    | ôleur de domaine                                                                                                    |                                                                                                    | SERVEUR CIBLE<br>Ugo |                                                                                                    |                                                                                                    |     |
| Configuration de déploie<br>Options du contrôleur de<br>Options DNS<br>Options supplémentaires<br>Chemins d'accès<br>Examiner les options<br>Vérification de la configur<br>Installation<br>Résultats | Sélectionner le niveau fonctionnel de la<br>Niveau fonctionnel de la forêt :<br>Niveau fonctionnel du domaine :<br>Spécifier les fonctionnalités de contrôle<br>I catalogue global (CC)<br>Contrôleur de domaine en lecture s<br>Taper le mot de passe du mode de rest<br>Mot de passe :<br>Confirmer le mot de passe : | nouvelle forêt et du domaine racine<br>Windows Server 2016 v<br>Windows Server 2016 v<br>ur de domaine<br>n)<br>eule (RODC)<br>auration des services d'annuaire (DSRM)<br> |                      | Assistant Configuration des sen<br>Options supplému<br>Configuration de déploie<br>Options du contrôleur de<br>Options DNS<br>Options Supplementares<br>Chemins d'accès | vices de domaine Active Directory<br><b>entaires</b><br>Vérifiez le nom NetBIOS attribué au domaine et modifiez-le si nécessaire.<br>Le nom de domaine NetBIOS : UGO2024 | - X |
|                                                                                                    | < Pr                                                                                                    | écédent Suivant > Installe                                                                                                    | Annuler              | -                                                                                                    |                                                                                                    |     |

## Installation du service web ISS

 Pour installer le service Serveur Web IIS il faudra se rendre comme précédemment dans l'assistant ajout de rôles et fonctionnalités et sélectionner Serveur Web IIS

| SERVEUR        | 25                |                                         |                               | TÂCHES                  |
|----------------|-------------------|-----------------------------------------|-------------------------------|-------------------------|
| Filtrer        | rveurs   1 au tot | ۲<br>۲ (≣) ▼ (≣) ▼                      |                               |                         |
| Nom du serveur | Adresse IPv4      | Facilité de gestion                     | Dernière mise à jou           | r Activation de Windows |
| UGO            | 192.168.203.5     | En ligne - Compteurs de performances no | on démarré 12/09/2024 23:45:1 | 9 00431-10000-00000-AA  |
|                |                   |                                         |                               |                         |
|                |                   |                                         |                               |                         |
|                |                   |                                         |                               |                         |

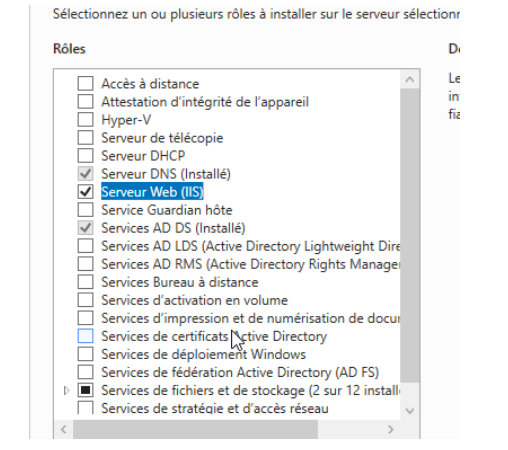

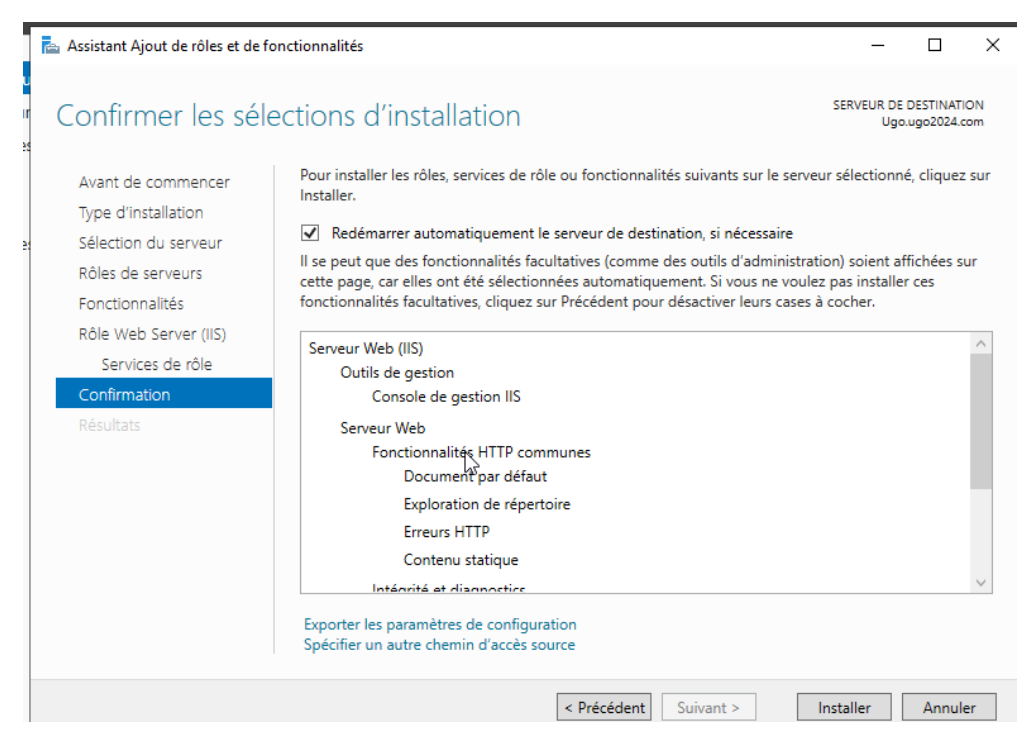

# Hébergement des sites

 Pour héberger les 3 sites il faudra se rendre dans le gestionnaire de serveur puis clic droit sur DNS puis gestionnaire DNS, ensuite dans zones de recherche directe il faudra créer tout d'abord 2 nouvelles zones de recherche nommées ugo.com et ugo2.com pour le reste, nous pouvons simplement appuyer sur suivant.

| Ssie | stant Nouvelle zone                                                                                                    | ×             |
|------|----------------------------------------------------------------------------------------------------|---------------|
| N    | om de la zone<br>Quel est le nom de la nouvelle zone ?                                                                                                    |               |
|      | Le nom de la zone spécifie la partie de l'espace de noms DNS pour laquelle ce serveur fa<br>autorité. Il peut s'agir du nom de domaine de votre société (par exemple, microsoft.com<br>ou d'une partie du nom de domaine (par exemple, nouvelle_zone.microsoft.com). Le nou<br>de zone n'est pas le nom du serveur DNS. | it<br>1)<br>m |
|      | Nom de la zone :                                                                                                    |               |
|      | ugo2.com                                                                                                    |               |
|      |                                                                                                    |               |
|      |                                                                                                    |               |
|      |                                                                                                    |               |
|      |                                                                                                    |               |
|      |                                                                                                    |               |
|      |                                                                                                    |               |
|      |                                                                                                    |               |
|      |                                                                                                    |               |
|      | < Précédent Suivant > Annule                                                                                                    | ar.           |
|      | < Precedent Survant > Annue                                                                                                    |               |

## Hébergement des sites

 Une fois la zone crée, il faudra faire un clic droit sur la zone, puis nouvel hôte et rentrer le nom de l'hôte et l'adresse IP du serveur. Nous avons ici les exemples avec sio dans la zone ugo.com et sisr dans la zone ugo2.com

| 📑 ugo.com        |                                                |   |         |
|------------------|------------------------------------------------|---|---------|
| > 🛐 ugo2.cc      | Mettre à jour un fichier de données du serveur |   |         |
| 📋 Zones de re    | Charger à nouveau                              |   |         |
| 🣔 Points d'ap    | Nouvel hô🄀 (A ou AAAA)                         |   |         |
| Redirecteur      | Nouvel alias (CNAME)                           |   |         |
|                  | Nouveau serveur de messagerie (MX)             |   |         |
|                  | Nouveau domaine                                |   |         |
|                  | Nouvelle délégation                            |   |         |
|                  | Nouveaux enregistrements                       |   |         |
|                  | DNSSEC                                         | > |         |
|                  | Toutes les tâches                              | > |         |
|                  | Affichage                                      | > |         |
|                  | Supprimer                                      |   |         |
|                  | Actualiser                                     |   |         |
| un nouvel enregi | Exporter la liste                              |   |         |
| an nouver enregi | Propriétés                                     |   | ft-Wind |
|                  | Aide                                           |   |         |

| Nouvel hôte                                                               |                                                                     |                                            | × |
|---------------------------------------------------------------------------|---------------------------------------------------------------------|--------------------------------------------|---|
| Nom (utilise le domaine pa                                                | arent si ce champ es                                                | st vide) :                                 |   |
| sio                                                                       |                                                                     |                                            |   |
| Nom de domaine pleineme                                                   | ent qualifié (FQDN)                                                 | :                                          |   |
| sio.ugo.com.                                                              |                                                                     |                                            |   |
| Adresse IP :                                                              |                                                                     |                                            |   |
| 192.168.203.5                                                             |                                                                     |                                            |   |
| Créer un pointeur d'er<br>Autoriser tout utilisate<br>enregistrements DNS | nregistrement PTR a<br>eur identifié à mettre<br>avec le même nom o | issocié<br>e à jour les<br>le propriétaire |   |
|                                                                           | Ajouter un hôte                                                     | Annuler                                    |   |

| Nouvel hôte                                                                                                    | × |
|----------------------------------------------------------------------------------------------------|---|
| Nom (utilise le domaine parent si ce champ est vide) :                                                           |   |
| sisr                                                                                                    |   |
| Nom de domaine pleinement qualifié (FQDN) :                                                                      |   |
| sisr.ugo2.com.                                                                                                   |   |
| Adresse IP :                                                                                                    |   |
| 192.168.203.5                                                                                                    |   |
| Créer un pointeur d'enregistrement PTR associé                                                                   |   |
| Autoriser tout utilisateur identifié à mettre à jour les<br>enregistrements DNS avec le même nom de propriétaire |   |
|                                                                                                    |   |
|                                                                                                    |   |
|                                                                                                    |   |
| Aiguster un hâte Annule                                                                                          | - |

# Hébergement des sites

 Il faudra tout d'abord créer les répertoires avec les fichiers index.html pour chaque site, ils seront créés dans C:\inetpub\nomdusite

| tag  | e Affichage                        |                  |                     | $\sim$      |
|------|------------------------------------|------------------|---------------------|-------------|
| Ce F | PC → Disque local (C:) → inetpub → | ~                | ල Rechercher dans   | : inetpub 🔎 |
|      | Nom                                | Modifié le       | Туре                | Taille      |
|      | custerr                            | 12/09/2024 23:43 | Dossier de fichiers |             |
|      | es                                 | 13/09/2024 23:47 | Dossier de fichiers |             |
| •    | history                            | 14/09/2024 00:58 | Dossier de fichiers |             |
| •    | logs                               | 13/09/2024 00:06 | Dossier de fichiers |             |
| ×.   | Nouveau dossier                    | 13/09/2024 00:08 | Dossier de fichiers |             |
|      | sio                                | 13/09/2024 23:36 | Dossier de fichiers |             |
| 11   | sisr                               | 13/09/2024 23:36 | Dossier de fichiers |             |
| а.   | temp                               | 12/09/2024 23:44 | Dossier de fichiers |             |
|      | www.root                           | 13/09/2024 14:38 | Dossier de fichiers |             |
|      | 🧾 index.html                       | 13/09/2024 23:35 | Fichier HTML        | 1 Ko        |

## Création d'un site web

 Pour héberger le site web, il faudra se rendre dans le gestionnaire des services internet, puis faire un clic droit sur sites, puis ajouter un site web, ensuite nous rentrerons le nom du site, premièrement je vais créer le site es qui aura pour chemin physique C:\inetpub\es qui devra être créé au préalable, je précise l'adresse IP du serveur et je valide

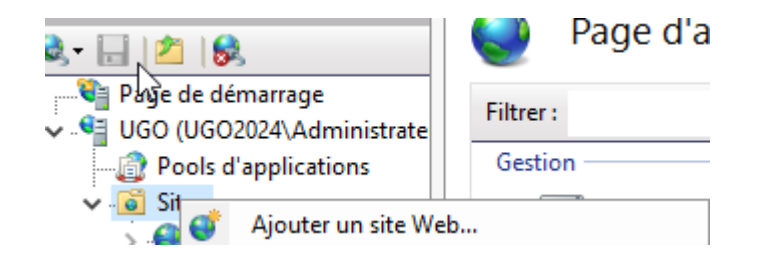

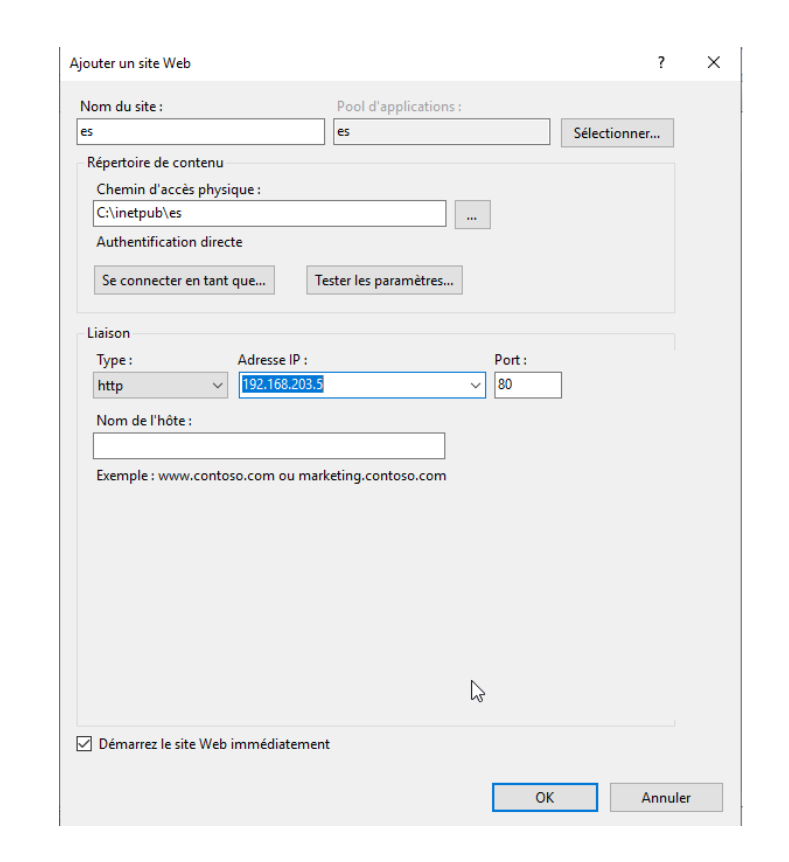

### Modification liaison

- Ensuite il faudra modifier la lision du site pour pouvoir se connecter via l'adresse saintluc.ugo.com demandée, pour se faire il faut faire un clic droit sur le site crée, puis liaisons, et rentrer le nom de l'hôte de notre choix, ici saintluc.ugo.com.
- Le paramétrage de ce site est terminé, les tests seront effectués par la suite sur la machine cliente.

| ec        |   | 2 Démand / 102 160 202 5:00 /                                       |
|-----------|---|---------------------------------------------------------------------|
| <u> </u>  | • | Ajouter un site Web<br>Définir les valeurs par défaut des sites Web |
| $\square$ | F | Liaisons<br>Paramètres de base                                      |
|           |   | Explorer                                                            |
|           |   | Modifier les autorisations                                          |
|           | × | Supprimer                                                           |
|           |   | Renommer                                                            |
|           |   | Afficher les applications                                           |
|           |   | Afficher les répertoires virtuels                                   |
|           |   | Gérer le site Web                                                   |
|           | ? | Aide                                                                |

| Type :       | Adresse I         | P :               |        | Port : |  |
|--------------|-------------------|-------------------|--------|--------|--|
| http         | ✓ Toutes n        | non attribuées    | ~      | 80     |  |
| Nom de l'hô  | te :              |                   |        |        |  |
| saintluc.ugo | .com              |                   |        |        |  |
| Exemple : wv | vw.contoso.com ou | ı marketing.conto | so.com |        |  |
|              |                   | 5                 |        |        |  |
|              |                   |                   |        |        |  |
|              |                   |                   |        |        |  |
|              |                   |                   |        |        |  |
|              |                   |                   |        |        |  |
|              |                   |                   |        |        |  |
|              |                   |                   |        |        |  |
|              |                   |                   |        |        |  |
|              |                   |                   |        |        |  |
|              |                   |                   |        |        |  |

### Modification liaison

- Ensuite il faudra modifier la liaision du site pour pouvoir se connecter via l'adresse saintluc.ugo.com demandée, pour se faire il faut faire un clic droit sur le site crée, puis liaisons, et rentrer le nom de l'hôte de notre choix, ici saintluc.ugo.com, il faut également veiller à supprimer la liaison de base.
- Le paramétrage de ce site est terminé, les tests seront effectués par la suite sur la machine cliente.

| -    |      |                                              |
|------|------|----------------------------------------------|
| 😌 es | - 14 | 0 Démanué / 100 160 000 6.00 //              |
|      | 9    | Ajouter un site Web                          |
|      |      | Définir les valeurs par défaut des sites Web |
| N .  |      | Liaisons                                     |
| 43   |      | Paramètres de base                           |
|      | 3    | Explorer                                     |
|      |      | Modifier les autorisations                   |
|      | ×    | Supprimer                                    |
|      |      | Renommer                                     |
|      |      | Afficher les applications                    |
|      |      | Afficher les répertoires virtuels            |
|      |      | Gérer le site Web                            |
|      | 0    | Aide                                         |

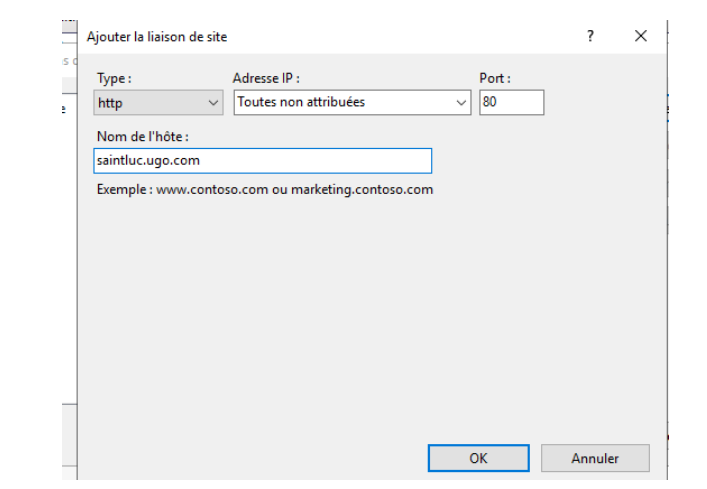

### Création du site sisr

 Le site SISR est un site en https, il faudra donc premièrement générer un certificat SSL, pour se faire il faudra se rendre dans le PowerShell, dans un premier temps je déclare que la valeur \$Serveur correspond a ugo2.com, puis je génère un certificat pour ce domaine avec la commande New-SelfSigneCertificate –DnsName \$Server –CertStoreLocation "cert:\LocalMachine\My"

| .com"<br>dCertificate -DnsName \$Server -CertStoreLocation "cert:\LocalMachine\My" |
|------------------------------------------------------------------------------------|
| curity\Certificate::LocalMachine\My                                                |
| Subject                                                                            |
|                                                                                    |
| •                                                                                  |

PS C:\Users\Administrateur> 🛓

### Création du site sisr

 Il faudra toujours modifier la liaison du site comme vu précédemment, et nous pourrons sélectionner HTTPS, le certificat SSL et le nom d'hôte demandé qui sera sisr.ugo2.com

| Type :         | ype : Adresse IP : |                       |     | Port :      |          |  |
|----------------|--------------------|-----------------------|-----|-------------|----------|--|
| https          | ~                  | Toutes non attribuées |     | ~ 443       | ]        |  |
| Nom de l'hôt   | e:                 |                       |     |             |          |  |
| sisr.ugo2.con  | n                  |                       |     |             |          |  |
| Exiger l'ind   | dication o         | de nom du serveur     |     |             |          |  |
|                |                    |                       |     |             |          |  |
| Désactiver     | HTTP/2             |                       |     |             |          |  |
| Désactiver     | l'associa          | tion OCSP             |     |             |          |  |
|                |                    |                       |     | 2           |          |  |
|                |                    |                       |     |             |          |  |
| Certificat SSL | :                  |                       |     |             |          |  |
| ugo2.com       |                    |                       | ~ s | électionner | Afficher |  |
|                |                    |                       |     |             |          |  |

### Création du site sio

 Pour le site SIO, il est demandé une méthode d'authentification, que ce soit htaccess ou digest, il faudra ajouter la fonctionnalité authentification Digest dans le gestionnaire de serveur. Par la suite, il faudra créer un site de la même manière que pour les 2 autres.

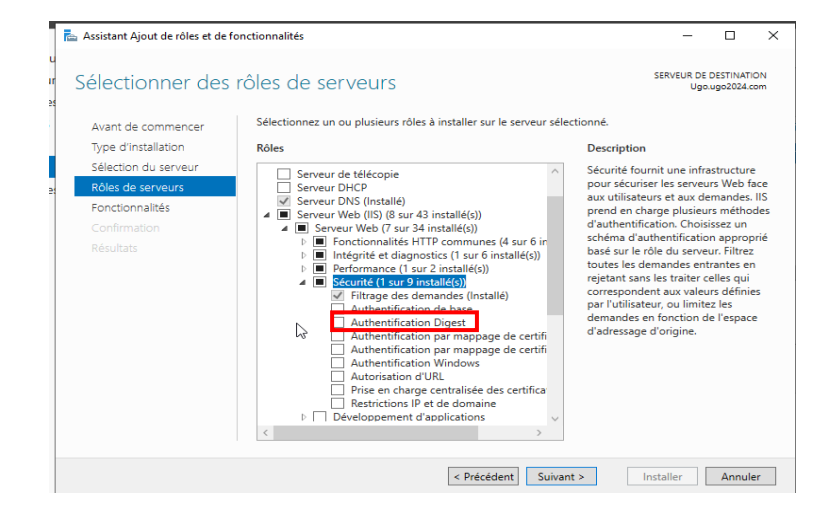

| Nom du site :            | Pool d'applications :                 |
|--------------------------|---------------------------------------|
|                          | Seccoment                             |
| Repertoire de contenu    |                                       |
| Chemin d'accès physic    | que:                                  |
| C:\inetpub\sio           |                                       |
| Authentification direct  | te                                    |
| Se connecter en tant o   | que Tester les paramètres             |
| Liaison                  |                                       |
| Type :                   | Adresse IP : Port :                   |
| http 🗸                   | Toutes non attribuées v 80            |
| NL LULO                  |                                       |
| Nom de l'hote :          |                                       |
|                          |                                       |
| Exemple : www.contos     | so.com ou marketing.contoso.com       |
|                          | · · · · · · · · · · · · · · · · · · · |
|                          | -                                     |
|                          |                                       |
|                          |                                       |
|                          |                                       |
|                          |                                       |
|                          |                                       |
|                          |                                       |
|                          |                                       |
|                          |                                       |
|                          | -                                     |
| ☐ Démarrez le site Web i | immédiatement                         |
| ] Démarrez le site Web i | immédiatement                         |

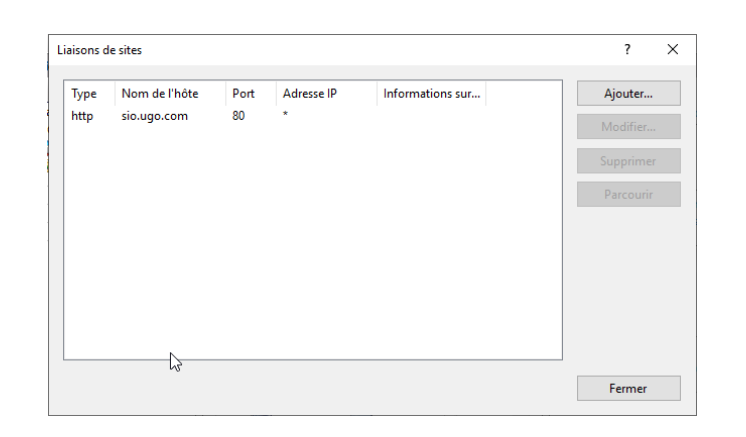

### Création du site sio

 Par la suite il faudra se rendre sur sio, puis faire un double clic sur authentification puis il faudra désactiver l'authentification anonyme et activer l'authentification digest. Cette authentification sera liée aux users de l'AD

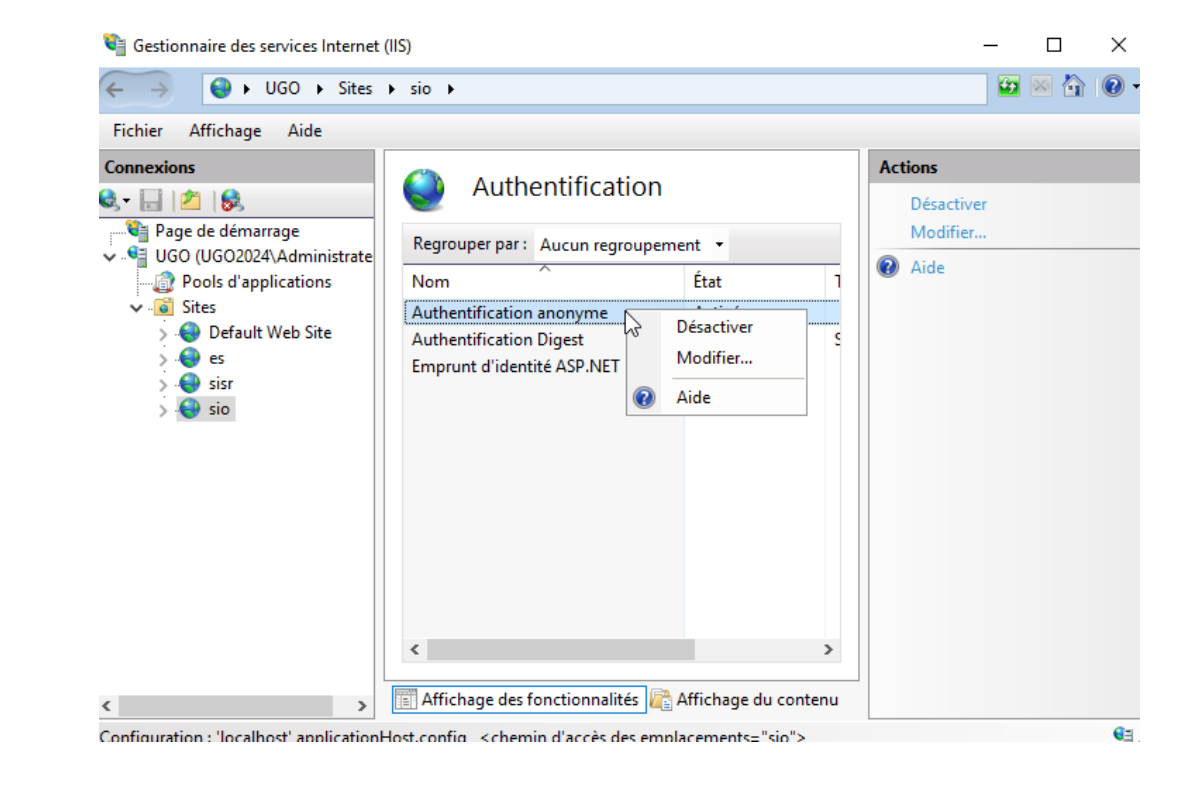

| Regrouper par : Aucun regroupeme | ent 🔹     |
|----------------------------------|-----------|
| Nom                              | État      |
| Authentification anonyme         | Désactivé |
| Authentification Digest          | Activé    |

## Création des users dans l'AD

 Pour pouvoir faire mes tests, je vais créer un user client dans l'active directory, puis je vais lier ma machine cliente au domaine.

| Nom           | Туре           | Description               |
|---------------|----------------|---------------------------|
| 🚞 Builtin     | builtinDomain  |                           |
| 🞬 Computers   | Conteneur      | Default container for up  |
| 道 Domain Con  | Unité d'organi | Default container for do  |
| 📔 ForeignSecu | Conteneur      | Default container for sec |
| 📔 Managed Se  | Conteneur      | Default container for ma  |
| 📔 Users       | Conteneur      | Default container for up  |
| 🖁 client      | Utilisateur    |                           |

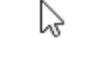

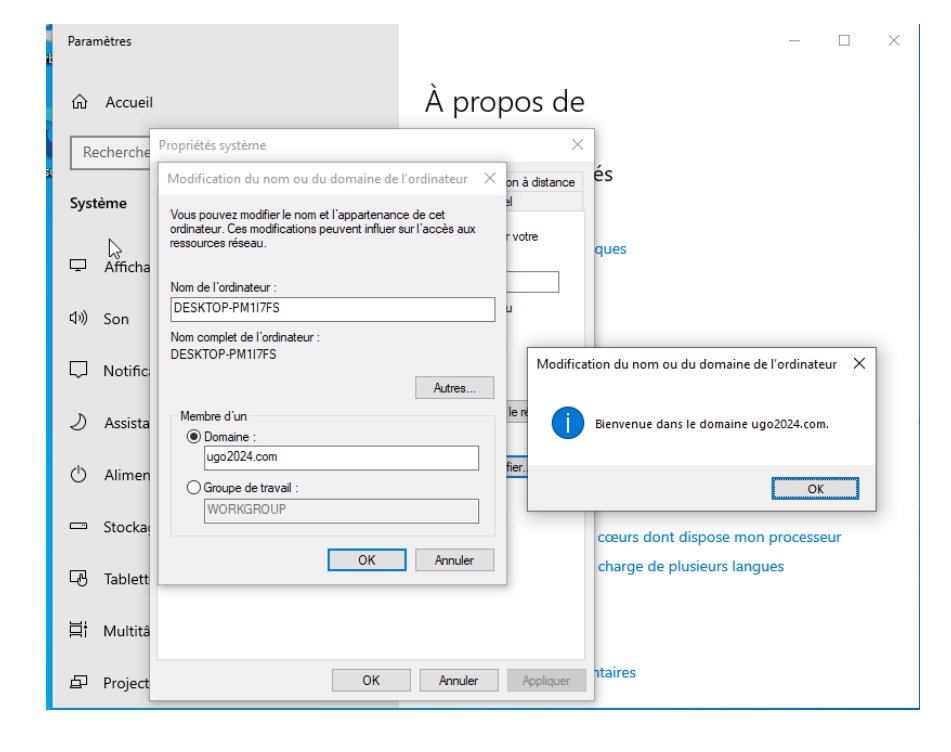

## Tests des différents sites

 Ensuite nous pouvons voir que tous les sites crées précédemment fonctionnent.

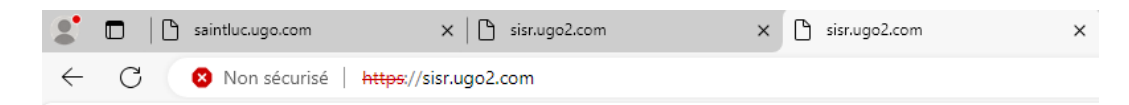

#### Bienvenue sur le site sisr

Site sisr, le site indique "non securisé" car le certificat n'est pas un certificat officiel

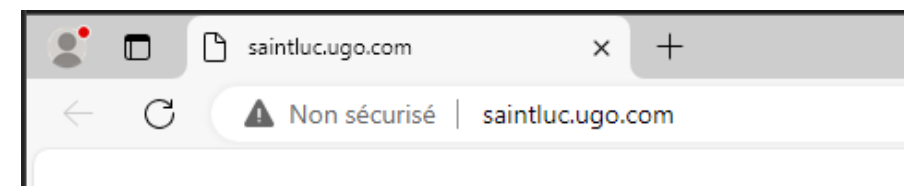

#### Bienvenue sur le site saint luc

#### Site saintluc

| saintluc.ugo.com | ×    | sio.ugo.com      | ×                                                                                    | sisr.ugo2.co                                                                                | om                                |   |
|------------------|------|------------------|--------------------------------------------------------------------------------------|---------------------------------------------------------------------------------------------|-----------------------------------|---|
| i sio.ugo.com    |      |                  |                                                                                      |                                                                                             |                                   |   |
|                  |      |                  | Se connecter<br>Autorisation requestre connexion<br>Nom d'utilisateu<br>Mot de passe | pour accéder à<br>uise par http://sio.<br>à ce site n'est pas<br>client<br><br>Se connecter | a ce site<br>ugo.com<br>securisée |   |
| <b>.</b>         |      | saintluc.ugo.cor | n                                                                                    | × 🗅                                                                                         | sio.ugo.com                       | × |
| $\leftarrow$     | С    | A Non sécu       | risé   <b>sio.ug</b>                                                                 | o.com                                                                                       |                                   |   |
| Bie              | nver | ue sur           | <sup>,</sup> le site                                                                 | e sio                                                                                       |                                   |   |

Site sio affiché correctement après connexion